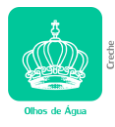

## Guia para Emissão de Declarações

- <u>Declaração</u> da segurança social com a informação das <u>prestações sociais</u> entre <u>2023/01 e 2023/12</u> (mãe e pai):
  - 1- Portal Segurança Social Direta
  - 2- Conta corrente
  - 3- Recebimentos da Segurança Social
  - 4- Emitir Declarações de Prestações pagas
  - 5- Colocar datas nos quadradinhos no fim da tabela (2023-01 a 2023-12)

6- Confirmar, automaticamente irão aparecer as Declarações, com ou sem valores referentes ao ano 2023.

- <u>Declaração</u> da Autoridade Tributária / Segurança Social com a informação do <u>agregado familiar</u>:
  - 1- Aceda ao Portal das Finanças;
  - 2- Autentique-se;
  - 3- No menu lateral clique em "Todos os serviços";
  - 4- Procure a secção "IRS" > "Dados pessoais relevantes para declaração de IRS";
  - 5- Escolha a opção "Consultar Agregado Familiar";
  - 6- Descarregue o certificado.
- <u>Declaração</u> da Segurança Social com a informação do escalão do <u>abono de família</u>:
  - 1- Portal S. Social Direta;
  - 2- Menu família;
  - 3- Abono de família e pré-natal;
  - 4- Declaração de situação;
  - 5- Clicar e selecionar "obter declaração"
- Nota de liquidação IRS 2023 (mãe e pai):
  - 1- Aceda ao Portal das Finanças;
  - 2- Autentique-se;
  - 3- Na caixa de pesquisa, procure por "consultar declaração IRS";
  - 4- Nos resultados, escolha "IRS > Consultar Declaração";
  - 5- Ver detalhe;
  - 6- Número de liquidação > clicar no símbolo.
- <u>Comprovativo</u> de entrega da Declaração de <u>IRS</u> **2023** (mãe e pai):
  - 1- Aceda ao Portal das Finanças;
  - 2- Autentique-se;
  - 3- Na caixa de pesquisa, procure por "obter comprovativo IRS";
  - 4- Nos resultados, escolha "IRS > Obter Comprovativo";
  - 5- Pode obter, de imediato, comprovativo da declaração do ano 2022.
- <u>Enquadramento Trimestral</u> (trabalhadores por conta própria):
  - 1- Aceda ao Portal das Finanças;
  - 2- Autentique-se;
  - 3- Separador "Emprego" > Trabalhadores Independentes
  - 4- Regime declaração trimestral consultar declaração trimestral
  - 5- Print dos trimestres todos/rendimentos e Detalhe
- <u>Declaração</u> da Autoridade Tributária com comprovativo de residência:
  - 1- Aceda ao Portal das Finanças;
  - 2- Autentique-se;
  - 3- Serviços > Consultar;
  - 4- Situação cadastral actual;
  - 5- Selecionar Dados Gerais de Identificação
  - 6- Fazer print da página com o NIF, Nome e residência